## Previewing the textbook, Saving to the e-Pub format

## **Previewing on tablet**

Preview the entire textbook or one chapter on tablet.

Sending to tablet

- 1. Connect tablet to PC.
- 2. Select "Book" > "To Device".
- 3. Select the device to view on.
- 4. Select the range.
- Entire book
- Current chapter
- 5. Select "Send to" to start sending. Check on the tablet when completion message is displayed.

## Packaging in e-Pub and uploading on Cloud

Save the textbook in e-Pub and upload on Loudclass Cloud to use in Loudclass Interactive.

Packaging in e-Pub

- 1. Select "Book" > "Package".
- 2. The textbook is saved in the folder as a zip file with the same name as the textbook.

Uploading on Loudclass Cloud

- 1. Connect to Loudclass Cloud.
- 2. Select "Textbook" > "Add textbook".
- 3. Upload the textbook, enter information and select "Save".

Note: The maximum file size limit is 100MB.

Important: Only staff with Textbook Management permission can perform an upload